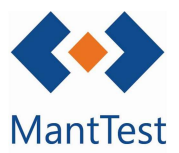

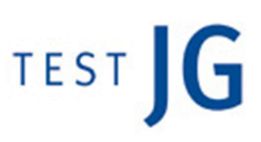

## MODIFICAR FECHA DE UNA ORDEN (NET-28)

Para la modificación de la fecha de una orden tenemos varias opciones:

## 1. Opción 1: Desde el Menú o buscador de órdenes

1.1. Se accede a la pantalla de órdenes y se filtra aquella que queramos modificar y seleccionamos al **icono cambiar fecha de previsión**. (También se puede acceder desde el buscador de órdenes en el escritorio)

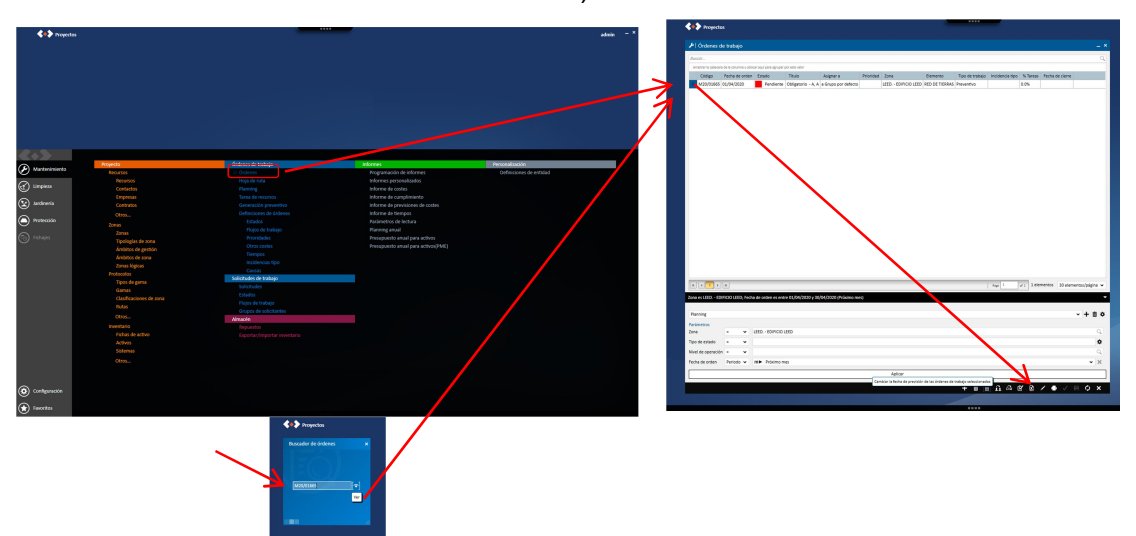

1.2. Al seleccionar aparece al final de la pantalla un desplegable en el que puedes seleccionar un **calendario** e indicar la fecha a la que quieres mover la orden, y le damos a aplicar.

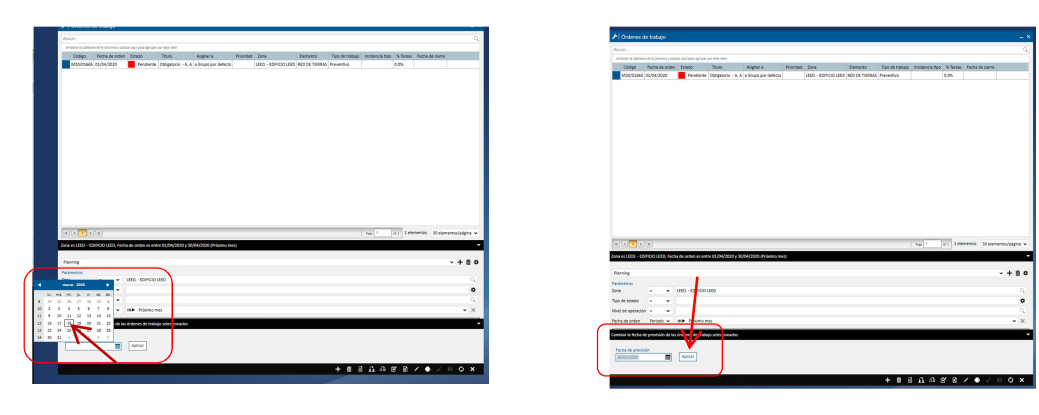

1.3. Buscamos de nuevo la orden, en la fecha indicada, y aparecerán los cambios (puede ocurrir que el cambio no se refleje instantáneamente, en tal caso simplemente hay que dar al botón de **actualizar**.

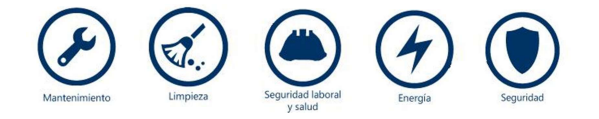

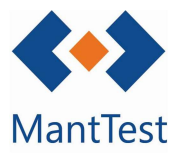

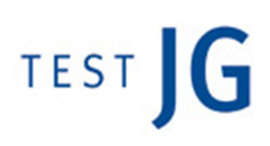

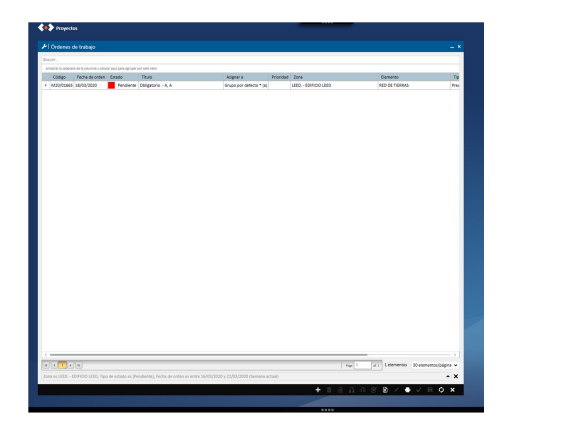

| Código              |                          |                             |                           |                     |
|---------------------|--------------------------|-----------------------------|---------------------------|---------------------|
|                     | Thire                    |                             | Pecha de orden            | feche de derre      |
| M33/3365            | CONTROLO - Y V           |                             | 14/00/2023                |                     |
| Tipo de tracejo     |                          | UND - EDECID LEED           | <br>recha de mico prevers | Techa final prevata |
| Too de more         |                          | Erra da terra               | factor da juico card      | Sacha Scattone      |
| SAM TENSIÓN         |                          | BED DE TIERRAS - LEED STOLL | <br>                      |                     |
| Netes               |                          |                             |                           |                     |
| Dementos            |                          |                             | <br>                      |                     |
| lareas              |                          |                             |                           |                     |
| Respos              |                          |                             |                           |                     |
|                     |                          |                             |                           |                     |
| Documentos e Imá    | (RNS                     |                             |                           |                     |
|                     |                          |                             |                           |                     |
|                     |                          |                             |                           |                     |
| Previsiones         |                          |                             |                           |                     |
|                     |                          |                             |                           |                     |
| CESSIS DE CREEK     |                          |                             |                           |                     |
| Log de estados de o | andeen.                  |                             |                           |                     |
|                     |                          |                             |                           |                     |
|                     | 85                       |                             |                           |                     |
|                     |                          |                             |                           |                     |
|                     |                          |                             |                           |                     |
|                     |                          |                             |                           |                     |
|                     |                          |                             |                           |                     |
|                     |                          |                             |                           |                     |
|                     |                          |                             |                           |                     |
|                     |                          |                             |                           |                     |
|                     |                          |                             |                           |                     |
|                     |                          |                             |                           |                     |
|                     |                          |                             |                           |                     |
|                     |                          |                             |                           |                     |
| tsaada Ca           | mbiar ia onten al estado |                             |                           |                     |

## 2. Opción 2: Desde el Planning

2.1. Se accede a la pantalla de Planning y en este caso filtramos a través de la zona, activo y fecha actual

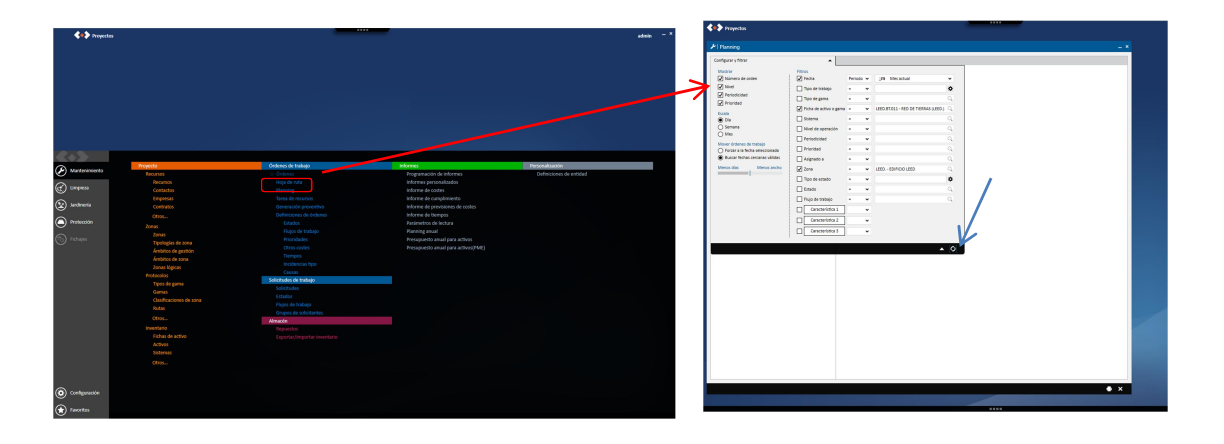

- 2.2. Aparece el Planning con la orden (si no la vemos, simplemente hay que desplazarse como en cualquier documento de Office, en la barra de abajo); **con el ratón arrastramos** la orden a la fecha que queramos, aparece el icono cambiar fecha de previsión; al **soltar**, puede ocurrir:
  - 2.2.1. que nos salga una pantalla "el desplazamiento de la orden genera **sobrecarga para los recursos**"; eso quiere decir, que para ese día, las horas previstas para el preventivo en el calendario están completas,

2.2.1.1. le podemos dar a **aceptar** y la orden será desplazada a la fecha indicada

2.2.1.2. cancelamos, volvemos al principio y la movemos a otra fecha

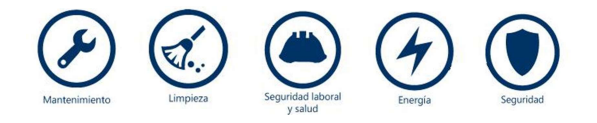

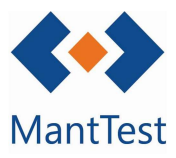

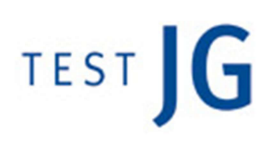

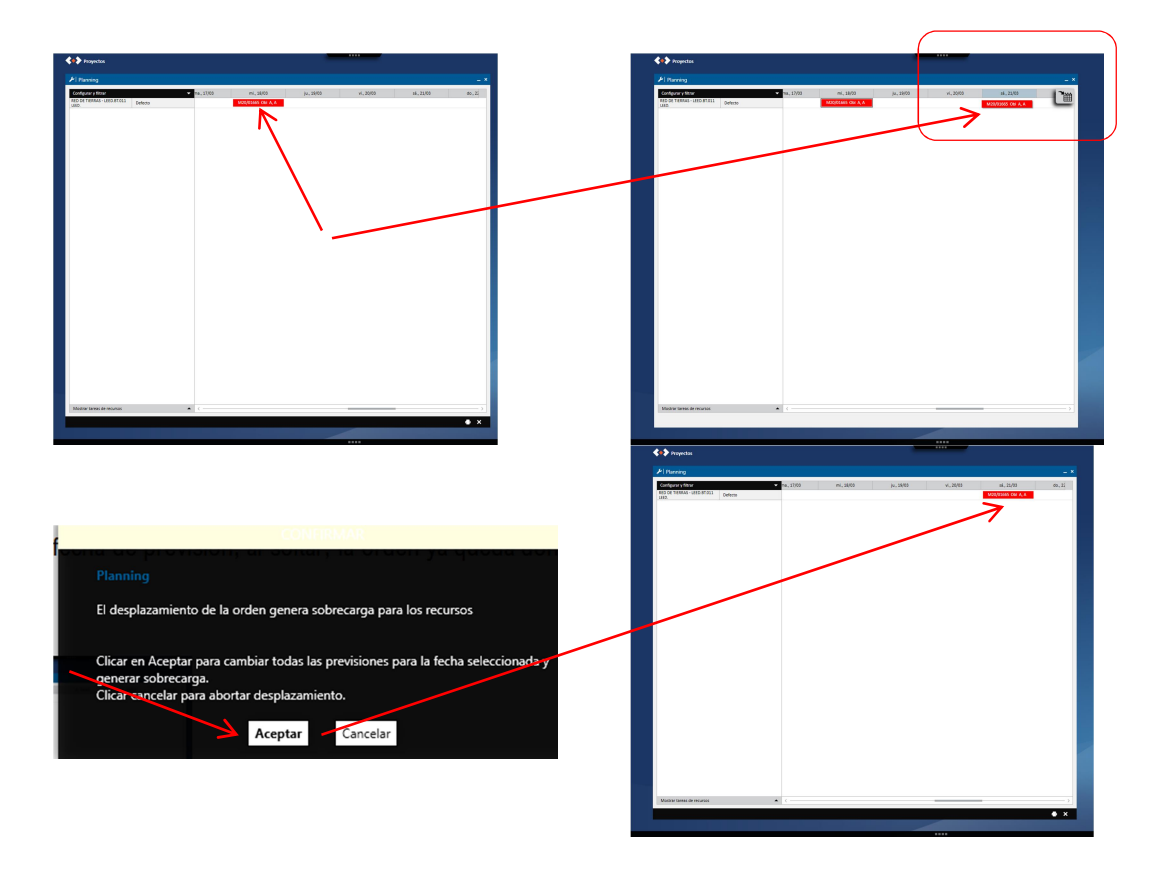

## **OBSERVACIONES:**

Para una mayor precisión, se recomienda cambiar la fecha de orden a través de la opción 1

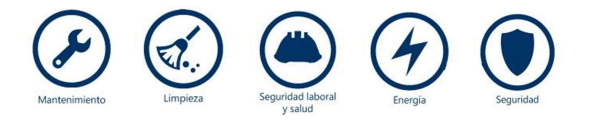